# **RENOVACIÓN DEL CERTIFICADO ELECTRÓNICO DE** CIUDADANO Recuperación, Transformación y Resiliencia

+

+

+

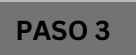

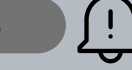

## **IMPORTANTE** SI YA HIZO LA CONFIGURACIÓN PREVIA **NO SERÁ NECESARIO** VOLVERLA HA HACER

## PINCHE EN "CONFIGURACIÓN PREVIA"

# Obtener Certificado software

El proceso de obtención del Certificado software (como archivo descargable) de usuario, se divide en cuatro pasos realizarse en el orden señalado:

. Configuración previa. Para solicitar el certificado es necesario instalar el software que se indica en este apar 2. Solicitud via internet de su Certificado. Al finalizar el proceso de solicitud, usted recibirá en su cuenta de c electrónico un Código de Solicitud que le será requerido en el momento de acreditar su identidad y posterio hora de descargar su certificado.

3. Acreditación de la identidad en una Oficina de Acreditación de Identidad. Una vez completada la fase an

### A CONTINUACIÓN DEBERÁ BAJAR AL FINAL DE LA PÁGINA Y PINCHAR EN "DESCARGA DE CONFIGURACIÓN FNMT".

Software necesario para la solicitud del certific

CONFIGURADOR FNMT-RCM

La Fábrica Nacional de Moneda y Timbre ha desarrollado esta aplicación para solicitar las claves certificado digital. Puede ser ejecutada en cualquier navegador y sistema Operativo.

#### Una vez descargado e instalado el software no es ecesario hacer nada, este se ejecutará c

ea de Descarga de Configurador FNMT

DEBERÁ SEGUIR BAJANDO Y PINCHAR EN "DESCARGA DE AUTOFIRMA" (ES **NECEARIO TENER INSTALADO LA APLICACION AUTOFIRMA)** 

#### AUTOFIRMA

Aplicación de firma electrónica desarrollada por el Ministerio de Hacienda y Administr desde el navegador, permite la firma en páginas de Administración Electrónica cuando administrativo

Área de Descarga de la web Firma Electrónica

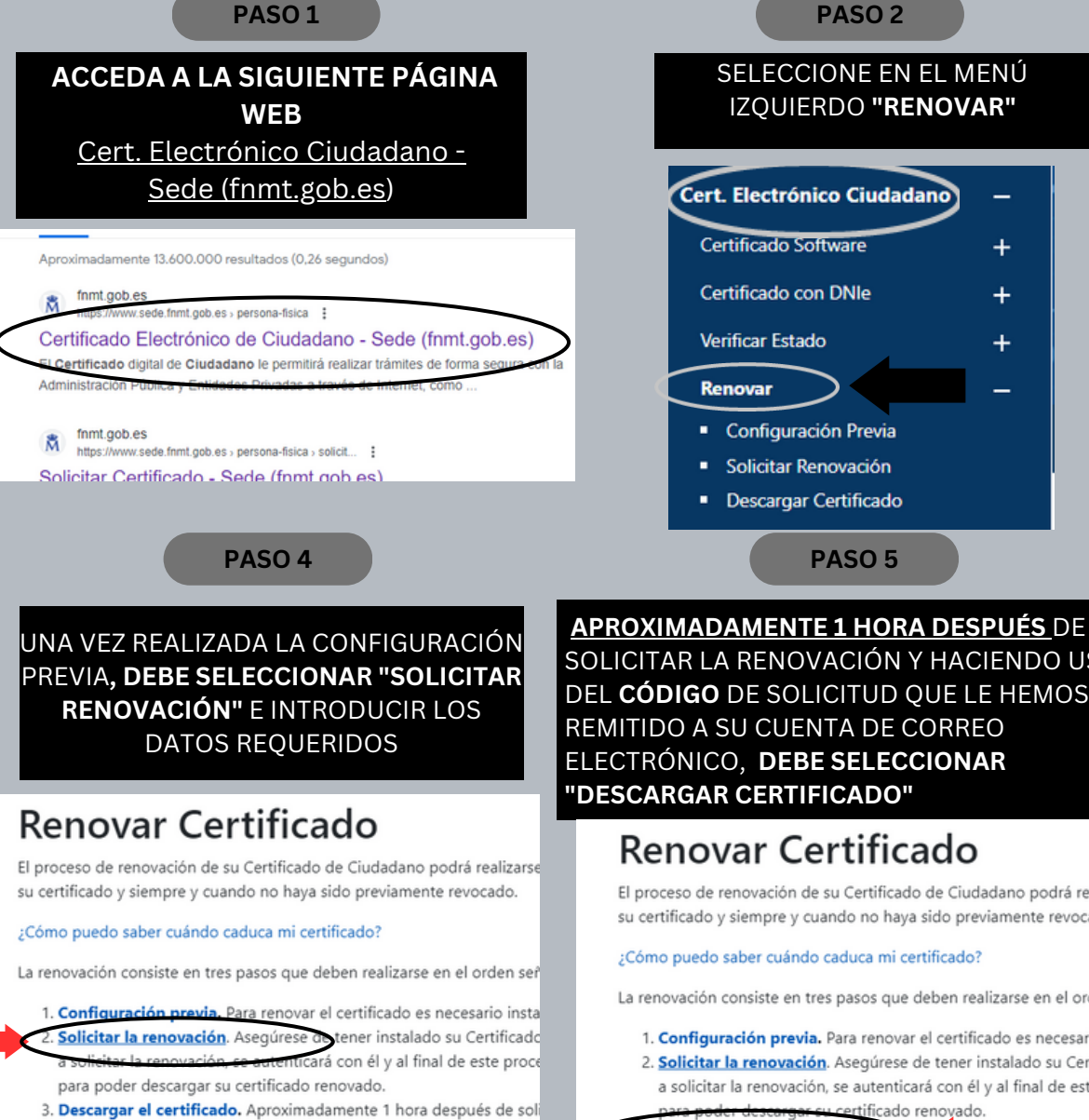

solicitud que le hemos remitido a su cuenta de correo electrónico, d renovado y realizar una copia de seguridad (RECOMENDADO).

SOLICITAR LA RENOVACIÓN Y HACIENDO USO DEL CÓDIGO DE SOLICITUD QUE LE HEMOS **REMITIDO A SU CUENTA DE CORREO** ELECTRÓNICO, DEBE SELECCIONAR "DESCARGAR CERTIFICADO"

# Renovar Certificado

El proceso de renovación de su Certificado de Ciudadano podrá real su certificado y siempre y cuando no haya sido previamente revocad

#### ¿Cómo puedo saber cuándo caduca mi certificado?

La renovación consiste en tres pasos que deben realizarse en el orde

- 1. Configuración previa. Para renovar el certificado es necesario
- 2. Solicitar la renovación. Asegúrese de tener instalado su Certif a solicitar la renovación, se autenticará con él y al final de este certificado renovado.
- 3. Descargar el certificado. Aproximada hora después d los remitido a su cuenta de correo electrór renovado y realizar una copia de seguridad (RECOMENDADO